|                         |                                           | Creation data : 16/07/2012 |
|-------------------------|-------------------------------------------|----------------------------|
| business 🔀 h u p x      | I rading on behalf<br>(members procedure) | Status: validated          |
| HUNGARAN POWER EXCHANGE |                                           | Version : 1.1              |
|                         |                                           | Author(s): HuPX            |

# **Trading on behalf (members procedure)**

|                         |                                          | Creation data : 16/07/2012 |
|-------------------------|------------------------------------------|----------------------------|
| business 😓 h u p x      | Trading on behalf<br>(members procedure) | Status: validated          |
| HUNGARAN POWER EXCHANGE |                                          | Version : 1.1              |
|                         |                                          | Author(s): HuPX            |

### Summary

| <b>Objective of the procedure</b> | Describe actions to be taken by HUPX member to submit<br>orders in case the submission on behalf procedure is<br>triggered. |
|-----------------------------------|----------------------------------------------------------------------------------------------------|
| <u>Concerned persons</u>          | HUPX members on day-ahead markets                                                                                           |

# **Historical of the document** (Update must be performed after any modification of the process)

| Historical of modifications |            |         |          |  |  |
|-----------------------------|------------|---------|----------|--|--|
| Evolution                   | Date       | Version | Comments |  |  |
| Creation                    | 16/07/2012 | 1.0     |          |  |  |
| Update                      | 12/02/2013 | 1.1     |          |  |  |

Current version must be designated with grey background

## SUMMARY

| 1. Introduction    |                            | ; |
|--------------------|----------------------------|---|
| 2. Business proce  | 955                        | 5 |
| 2.1 Procedure t    | triggering/Email reception | 3 |
| 2.2 Filling of bio | dding form4                | ł |
| 2.3 Upload of b    | idding form 4              | ŀ |
| 2.4 Integration    | confirmation5              | ; |
| 3. Particular Case | s 6                        | ì |

| energy<br>business<br>motion | hungangan power exchange |
|------------------------------|--------------------------|
|------------------------------|--------------------------|

### 1. Introduction

In case a connection issue occurs between ETS Servers and members, HuPX Market Operations have the possibility to trigger the Submission On Behalf procedure. In this case, orders will not be placed via the normal ETS client but inserted into ETS via xls bidding forms.

The process consists in two phases:

- Submission: the orders are transmitted to HUPX market operations
- Integration: the received orders are integrated into ETS in an automatic mode

### 2. Business process

The submission of orders by members shall correspond to the following business process:

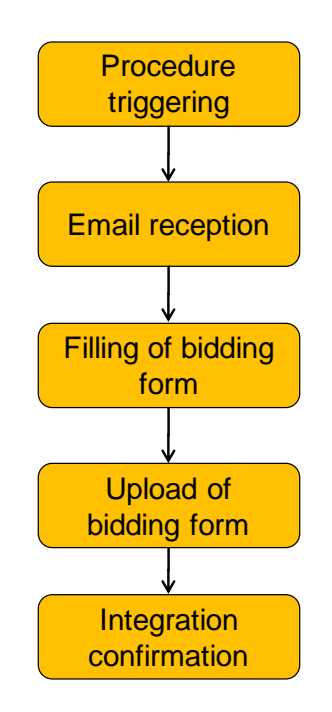

### 2.1 Procedure triggering/Email reception

As soon as the trading on behalf procedure is triggered, each authorized trader registered in HUPX database will receive a customized email containing:

- One hourly and one block bidding form (xls file) for each of the market areas he/she is allowed to place orders on
- a unique URL for the company, which leads to the uploading platform. The URL the same for all traders of a company so all the bids submitted are visible on the same webpage.
- instructions for the order submission

| . * .                   |                                          | Creation data : 16/07/2012 |
|-------------------------|------------------------------------------|----------------------------|
| business 🔀 h u p x      | Trading on behalf<br>(members procedure) | Status: validated          |
| HUNGARAN POWER EXCHANGE |                                          | Version : 1.1              |
|                         |                                          | Author(s): HuPX            |

### 2.2 Filling of bidding form

The bidding forms (xls files) attached to the email are customized for each member. Once they have been filled-in, they can be up-loaded thanks to the member interface. The bidding forms are valid for one session of Submission On Behalf only and cannot be used by other members than the one who initially received the email.

|                                  | HUPX HOURLY BID SUBMISS |                                                   |          |                |
|----------------------------------|-------------------------|---------------------------------------------------|----------|----------------|
|                                  |                         |                                                   |          | CodeID (Do not |
| COMPANY NAME                     | MOT                     | VITOL                                             |          |                |
| ETS Portfolio name to be<br>used | мотит                   |                                                   | ]        |                |
|                                  | MOTVITOL-TH             | Pick from list<br>Please pick a<br>value from the |          |                |
| TSO                              | HU-MVR                  | 2                                                 | DING DAY | DELIVE         |

| Company Name: | ETS Shortname is filled in automatically |
|---------------|------------------------------------------|
|---------------|------------------------------------------|

| Portfolios: | Scrolling down menu with the portfolios of the company. Pick up one |
|-------------|---------------------------------------------------------------------|
|             | portfolio per file.                                                 |

**ID code** Automatically generated for each form. Not to be changed by the trader.

Be careful that all lines of your order are copied and pasted into the bidding form you received, including the price steps line. Make sure you carefully save your xls file before uploading it.

Please note that you need to fill-in and submit one file per portfolio.

#### Note on DST days

For both DST days, the template shall be the same as normal days (i.e. 24 hours templates):

- For DST winter, hour 3a will be automatically replicated on hour 3B when integrating in ETS (contrarily to ETS where hour 3A and 3B bidding is independent)
- For DST summer, hour 3 will be ignored by the system, whether it contains a value or not.

Several versions of the **hourly order** can be integrated, but each version erases completely the previous version.

Only one version of the **block order** can be integrated. Market operations must be contacted for modification of a block order.

### 2.3 Upload of bidding form

The URL: included in the email will lead each member to a dedicated interface for bidding forms upload. The interface is compatible with Internet Explorer but is optimized for Firefox.

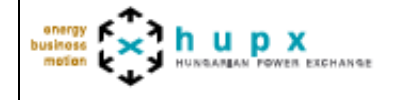

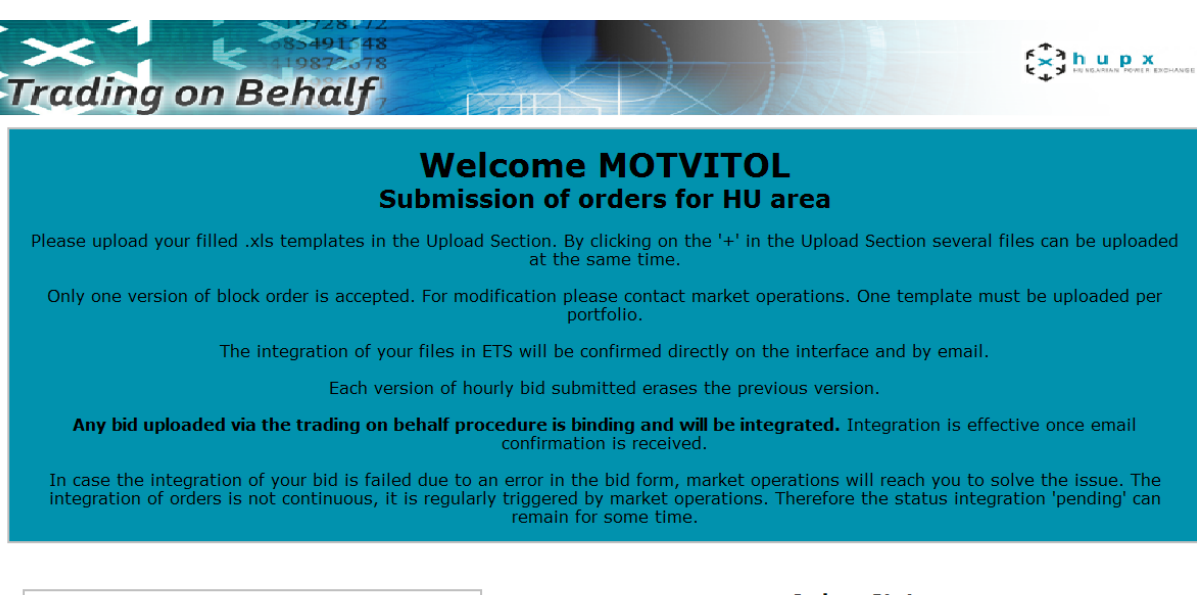

| Upload Section        |                        |               |
|-----------------------|------------------------|---------------|
| + Add an upload field | Upload Time            | Por           |
| Parcourir Parcourir   | 2012-10-02<br>16:56:56 | MOTVI<br>TH01 |
| Parcourir Parcourir   | 2012-10-02<br>16:48:21 | MOTVI<br>TH01 |
| Parcourir             | 2012-10-02<br>16:46:35 | MOTVI<br>TH01 |
| Upload                | 2012-10-02<br>16:45:15 | MOTVI<br>TH01 |
|                       | 2012 10 02             | MODU          |

| Orders Status          |                   |        |                      |                       |                          |  |
|------------------------|-------------------|--------|----------------------|-----------------------|--------------------------|--|
| Upload Time            | Portfolio         | Market | Submission<br>Status | Integration<br>Status | File Name                |  |
| 2012-10-02<br>16:56:56 | MOTVITOL-<br>TH01 | ETS HU | Succeeded            | Succeeded             | MOTVITOL_HUPX_HOURLY.xls |  |
| 2012-10-02<br>16:48:21 | MOTVITOL-<br>TH01 | ETS HU | Succeeded            | Succeeded             | MOTVITOL_HUPX_HOURLY.xls |  |
| 2012-10-02<br>16:46:35 | MOTVITOL-<br>TH01 | ETS HU | Succeeded            | Succeeded             | MOTVITOL_HUPX_HOURLY.xls |  |
| 2012-10-02<br>16:45:15 | MOTVITOL-<br>TH01 | ETS HU | Succeeded            | Succeeded             | MOTVITOL_HUPX_HOURLY.xls |  |
| 2012-10-02<br>16:44:12 | MOTVITOL-<br>TH01 | ETS HU | Succeeded            | Succeeded             | MOTVITOL_HUPX_HOURLY.xls |  |

#### **Upload Section**

Section to upload bidding forms. By clicking on the "+" several upload sections can be added in order to upload several files at the same time. Once file have been selected, click on upload to submit the orders.

The submitted file is checked by the interface, which confirms the submission of the order (not the integration).

#### **Upload messages**

Whether the upload of files is successful or not, the corresponding messages resulting from the latest upload are displayed.

#### **Order status**

For each of the uploaded files, the order status displays the status of the submission and the status of the integration. One line is displayed per file submitted. If one phase has failed, the line will still be displayed.

#### 2.4 Integration confirmation

The integration in ETS is triggered by HUPX Market Operation on regular time intervals. It is not a continuous process, so the member interface displays the status "pending" for integration until integration is triggered. Once successful, integration is confirmed by email and on the interface. In case the integration process fails, Market Operation will contact the sender. The integration process is successful only if the order is taken into account for the auction.

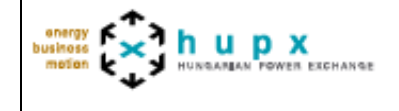

## 3. Particular Cases

In case an order is submitted via ETS Client and via the Submission On Behalf tool, the latest order sent erases the previous version. Traders must carefully plan their orders submission, in case they have submitted an order via normal ETS client, a previous trading on behalf order might overwrite it if it is integrated afterwards.

In case you simply want to remove a previous order, please submit an order containing at least one zero value (for the volume).

When the order book is closed, the members interface will display the status accordingly and no more orders will be able to be uploaded.

The previous process for submission on behalf is still available (including templates on HUPX website) in case an issue prevents from submitting via the automated interface.

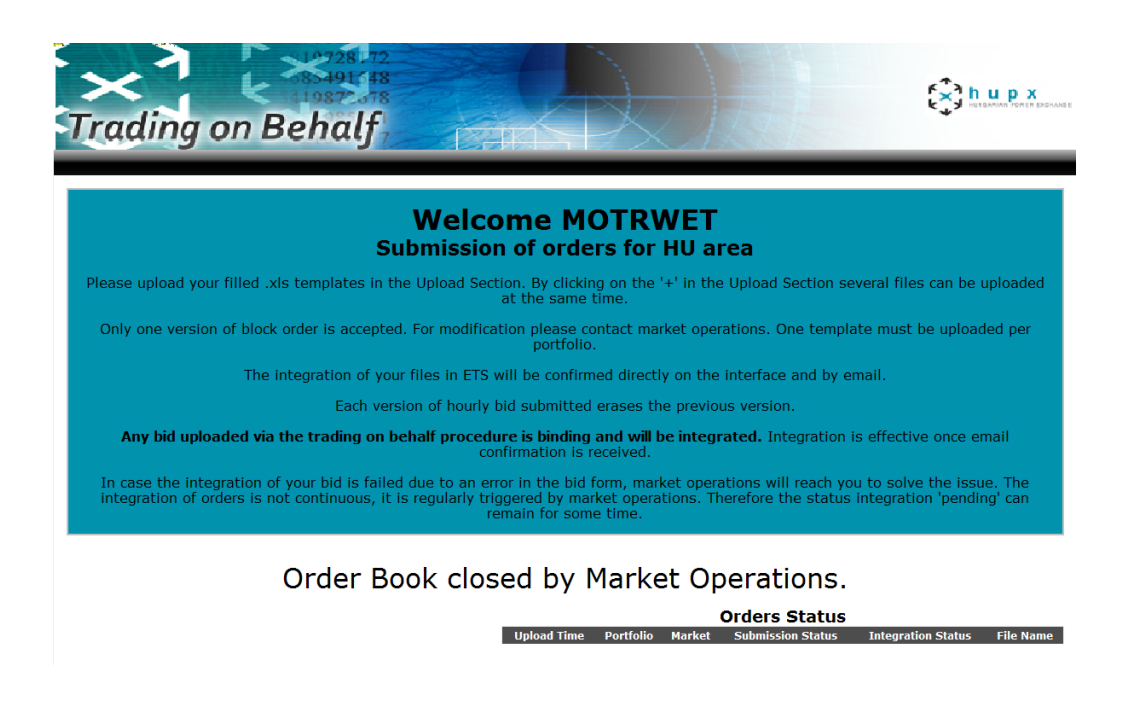

|                          |                     | Creation data : 16/07/2012 |  |  |
|--------------------------|---------------------|----------------------------|--|--|
| business 🔀 h u p x       | Trading on behalf   | Status: validated          |  |  |
| HUNGARIAN POWER EXCHANGE | (members procedure) | Version : 1.1              |  |  |
|                          |                     | Author(s): HuPX            |  |  |

# Megbízásos ajánlat beadás

# (tagokra vonatkozó folyamat)

|                          |                     | Creation data : 16/07/2012 |  |  |
|--------------------------|---------------------|----------------------------|--|--|
| business 🖌 h u p x       | Trading on behalf   | Status: validated          |  |  |
| HUNGARIAN POWER EXCHANGE | (members procedure) | Version : 1.1              |  |  |
|                          |                     | Author(s): HuPX            |  |  |

### Összefoglalás

| <u>A folyamat célja</u> | Bemutatja a HUPX Tagok által alkalmazandó lépéseket az<br>új megbízásos ajánlat beadási alkalmazás használata<br>esetén |
|-------------------------|----------------------------------------------------------------------------------------------------|
| <u>Érintettek</u>       | HUPX Tagok a másnapi piacon                                                                                             |

### A dokumentum története (Frissítés végrehajtása csak a folyamat módosítása esetén)

| Módosítások |            |        |            |  |
|-------------|------------|--------|------------|--|
| Fejlődés    | Dátum      | Verzió | Megjegyzés |  |
| Létrehozás  | 2012/07/16 | 1.0    |            |  |
| Frissítés   | 2013/02/12 | 1.1    |            |  |

Az aktuális verziót szürkével kell jelölni

# Összefoglaló

| 1. Bev | vezetés                                      | 3 |
|--------|----------------------------------------------|---|
| 2. Üzl | eti folyamat                                 | 3 |
| 2.1    | A folyamat indítása/Email beérkezése         | 3 |
| 2.2    | Ajánlat beadási formanyomtatvány kitöltése   | 4 |
| 2.3    | Ajánlati beadási formanyomtatvány feltöltése | 4 |
| 2.4    | Berögzítés jóváhagyása                       | 6 |
| 3. Spe | eciális esetek                               | 6 |
| -      |                                              |   |

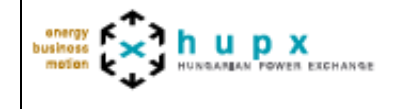

## 4. Bevezetés

Amennyiben probléma merül fel a tagok ETS szerverhez történő kapcsolódásakor, a HUPX Piacműködtetési Csoportjának lehetősége nyílik az új megbízásos ajánlat beadási folyamat elindítására. Ebben az esetben az ajánlatok nem közvetlenül az ETS-be kerülnek berögzítésre. hanem .xls fájlokon keresztül.

A folyamat két szakaszból áll:

- Benyújtás: az ajánlatok benyújtása a HUPX Piacműködtetési Csoportjának
- Berögzítés: a beérkezett ajánlatok automatikus berögzítése az ETS rendszerbe

# 5. Üzleti folyamat

A Tagoknak a következő folyamat szerint kell benyújtaniuk az ajánlataikat:

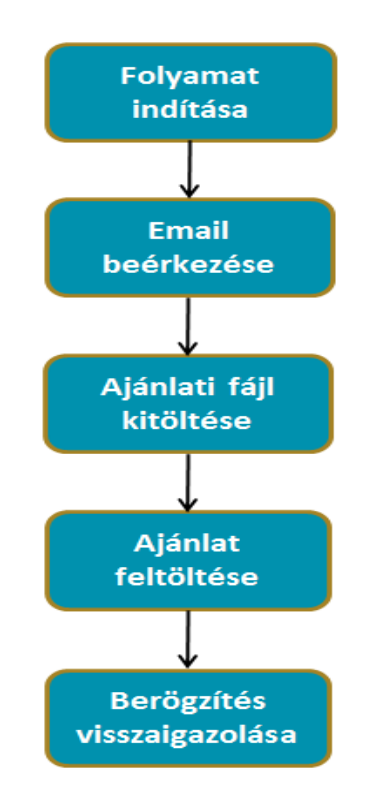

### 5.1 A folyamat indítása / Email beérkezése

Amint a megbízásos ajánlat beadási folyamat kezdetét veszi, minden egyes HUPX adatbázisában szereplő lejelentett kereskedő személyre szabott email-t kap az alábbi tartalommal:

• Egy órás és egy blokk ajánlat beadási formanyomtatvány (.xls fájl) minden egyes piacra vonatkozóan, amelyre az adott kereskedő jogosult ajánlatot beadni.

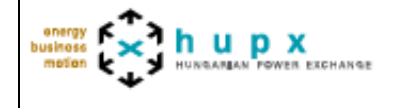

- Egy egyedi, cég specifikus URL, ami a feltöltési felületre vezet. Az URL a cég összes kereskedőjére nézve azonos, így minden beadott ajánlat azonos felületen látható.
- útmutató az ajánlatok beadására vonatkozóan.

### 5.2 Ajánlat beadási formanyomtatvány kitöltése

Az email-hez csatolt ajánlati formanyomtatványok (.xls fájlok) minden egyes tagra nézve egyediek. A nyomtatványok kitöltése után feltölthetőek a tag specifikus hozzáférésen keresztül. A formanyomtatványok csak az adott megbízásos ajánlati folyamatban használhatóak, kizárólag a címzett által, aki megkapta az email-t.

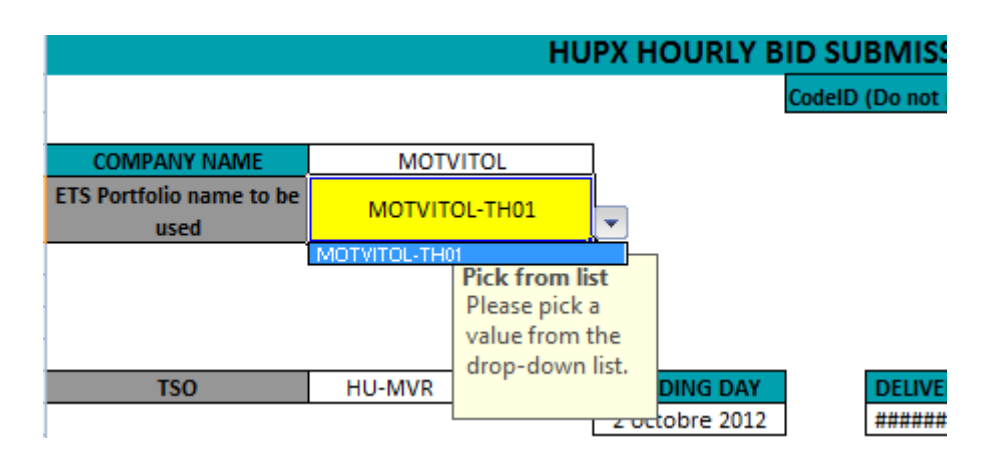

- **Cég neve:** Automatikusan kitöltött, ETS-ben szereplő név
- **Portfóliók:** A cég portfólióit tartalmazó legördülő menü. Fájlonként egy portfóliót lehet kiválasztani.
- **ID kód:** Minden egyes nyomtatványhoz automatikusan generálódik. A kereskedő nem tudja megváltoztatni.

Kérjük, figyeljen rá, hogy minden egyes sort másoljon ki és illesszen be a kapott ajánlati formanyomtatványba, beleértve az árlépés közök sorát is. Illetve győződjön meg arról, hogy biztonságosan lementette az .xls fájlt még a feltöltés előtt.

Portfoliónként egy fájlt kitöltésére és elküldésére van lehetőség.

#### Téli- nyári óraállítás

Mindkét óraállításos napon, az ajánlatok betöltéséhez használt minták megegyeznek a normál 24 órás nappal:

- Téli óraállításkor, a 3A órára beadott mennyiség automatikusan másolódik a 3B órába is, az ETS-rendszerbe történő berögzítéskor. (ellentétben az ETS-el, ahol a 3A és 3B órák függetlenek egymástól)
- Nyári óraállításkor, a 3 órát figyelmen kívül hagyja a rendszer függetlenül attól, hogy tartalmaz-e értéket vagy sem.

Az **órás ajánlatok** több verziója is berögzíthető, de minden egyes verzió törli az azt megelőző ajánlatot.

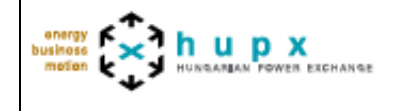

A **blokk ajánlatnak** kizárólag egy verziója rögzíthető. A blokk ajánlat módosításához a Piacműködtetési Csoport segítségét kell kérni.

### 5.3 Az ajánlat beadási formanyomtatvány feltöltése

Az URL: az email minden címzettet elvezet egy személyre szabott berögzítési felületre, ahol az ajánlati formanyomtatványok rögzítésre kerülhetnek. A felület kompatibilis az Internet Explorer-el, de elsődlegesen a Firefox böngészőhöz optimalizált.

| Trading on Behalf                                                                                                |                                                       | X                                      |                      |                                |                                 |                                            |
|----------------------------------------------------------------------------------------------------|-------------------------------------------------------|----------------------------------------|----------------------|--------------------------------|---------------------------------|--------------------------------------------|
| Welc<br>Submissi                                                                                                 | ome M                                                 | OTVI<br>ers for                        | TOL<br>HU a          | rea                            |                                 |                                            |
| Please upload your filled .xls templates in the Upload S                                                         | ection. By clicki<br>at the same                      | ng on the '<br>time.                   | +' in the            | e Upload Sec                   | tion several f                  | iles can be uploaded                       |
| Only one version of block order is accepted. For modifi                                                          | ication please c<br>portfolic                         | ontact mar<br>o.                       | ket ope              | rations. One                   | template mu                     | st be uploaded per                         |
| The integration of your files in ET                                                                              | S will be confirr                                     | ned directly                           | y on the             | interface ar                   | nd by email.                    |                                            |
| Each version of hour                                                                                             | y bid submitted                                       | l erases th                            | e previo             | us version.                    |                                 |                                            |
| Any bid uploaded via the trading on behalf proce                                                                 | <b>dure is binding</b><br>confirmation is             | <b>and will b</b><br>received.         | e integ              | rated. Integ                   | ration is effe                  | ctive once email                           |
| In case the integration of your bid is failed due to an integration of orders is not continuous, it is regularly | error in the bid<br>triggered by ma<br>remain for son | form, mark<br>Irket operat<br>ne time. | ket oper<br>tions. T | ations will re<br>herefore the | each you to so<br>status integr | olve the issue. The<br>ation 'pending' can |
| Upload Section                                                                                                   |                                                       |                                        |                      | Orders St                      | atus                            |                                            |
| + Add an upload field                                                                                            | Upload Time                                           | Portfolio                              | Market               | Submission<br>Status           | Integration<br>Status           | File Name                                  |
| Parcourir                                                                                                    | 2012-10-02<br>16:56:56                                | MOTVITOL-<br>TH01                      | ETS HU               | Succeeded                      | Succeeded                       | MOTVITOL_HUPX_HOURLY.xls                   |
| Parcourir                                                                                                    | 2012-10-02<br>16:48:21                                | MOTVITOL-<br>TH01                      | ETS HU               | Succeeded                      | Succeeded                       | MOTVITOL_HUPX_HOURLY.xls                   |
| Parcouri<br>Parcouri                                                                                             | 2012-10-02<br>16:46:35                                | MOTVITOL-<br>TH01                      | ETS HU               | Succeeded                      | Succeeded                       | MOTVITOL_HUPX_HOURLY.xls                   |
| Upload                                                                                                    | 2012-10-02<br>16:45:15                                | MOTVITOL-<br>TH01                      | ETS HU               | Succeeded                      | Succeeded                       | MOTVITOL_HUPX_HOURLY.xls                   |

#### Feltöltési szakasz

Az ajánlat beadási formanyomtatványok feltöltésének folyamata a következő: A "+" ikonra kattintva egyszerre több feltöltési sort tudunk megnyitni, amely segítségével egy időben több fájl is feltölthető. A fájl kiválasztása után, a feltöltés gombra kell kattintani, így az ajánlat feltöltésre kerül.

2012-10-02

MOTVITOL-

ETS HU

OTVITOL\_HUPX\_HOURLY.xls

A feltöltött fájlt ellenőrzi feltöltési felület, amely visszaigazolja az ajánlat elküldését (nem a berögzítését).

#### Feltöltési üzenetek

Attól függően, hogy a fálj feltöltése sikeres volt-e, vagy nem, a legutóbbi feltöltésből származó üzenetek láthatóak a felületen.

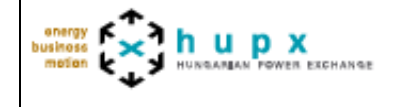

#### Ajánlati státusz

Minden egyes feltöltött fájl esetében az ajánlati státusz mutatja az elküldés, illetve a berögzítés státuszát. Egy elküldött fájlhoz egy sor tartozik. Amennyiben egy lépés végrehajtása meghiúsul, a sor még akkor is látható.

### 5.4 A berögzítés visszaigazolása

Az ETS-be történő berögzítést a HUPX Piacműködtetési Csoport végzi el azonos időközönként. Ez nem folyamatosan történik, így a tagi ajánlati felületen "pending" státusz látható egészen addig, amíg a berögzítési folyamat nem kerül lefuttatásra. Sikeres berögzítés esetén, a berögzítésről egy visszaigazoló email érkezik és a visszaigazolás megjelenik az ajánlatbeadó felületen is. Amennyiben a berögzítési folyamat meghiúsul, a Piacműködtetés felveszi a kapcsolatot az ajánlatbeadóval. A berögzítési folyamat akkor tekinthető sikeresnek, ha figyelembevételre kerül az aukcióban.

### 6. Speciális esetek

Amennyiben egy ajánlat beadásra került az ETS kliensen keresztül, vagy a megbízásos ajánlat beadási alkalmazás segítségével, az utolsó ajánlat verzió felülírja a korábbi verziókat. A kereskedőknek figyelmesen kell megtervezni az ajánlatok beadását, hiszen ha benyújtottak egy ajánlatot a megszokott ETS kliensen keresztül, azt a korábbi megbízásos ajánlat felülírhatja, amennyiben az később kerül berögzítésre.

Amennyiben ki szeretne törölni egy korábbi ajánlatot, kérjük, nyújtson be egy ajánlatot, ami tartalmaz legalább egy 0 mennyiséget.

Amikor az ajánlati könyv bezárása megtörtént, az ajánlat felület továbbra is mutatja az ajánlatok aktuális státuszát, de további ajánlatok feltöltésére nincs mód.

A korábban alkalmazott megbízásos ajánlat beadási folyamat továbbra is használatban marad (a HUPX honlapján elérhető ajánlat beadási formanyomtatványok használatával) abban az esetben, ha valamilyen probléma megakadályozza az automata ajánlat beadási alkalmazás használatát.

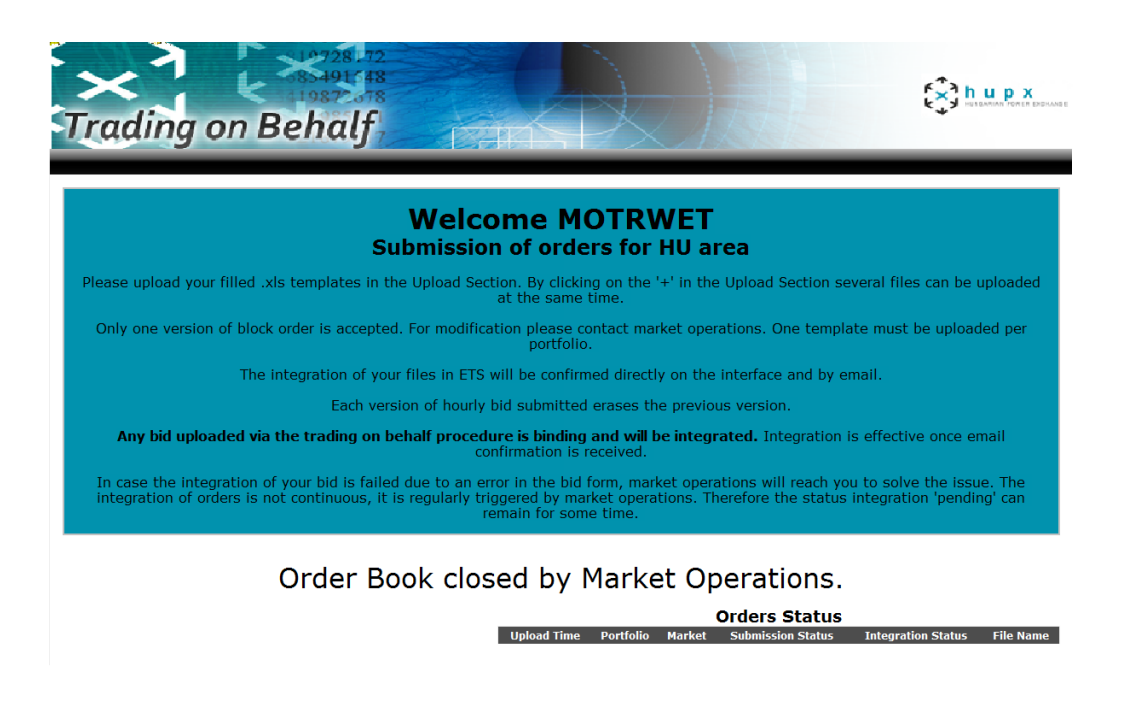